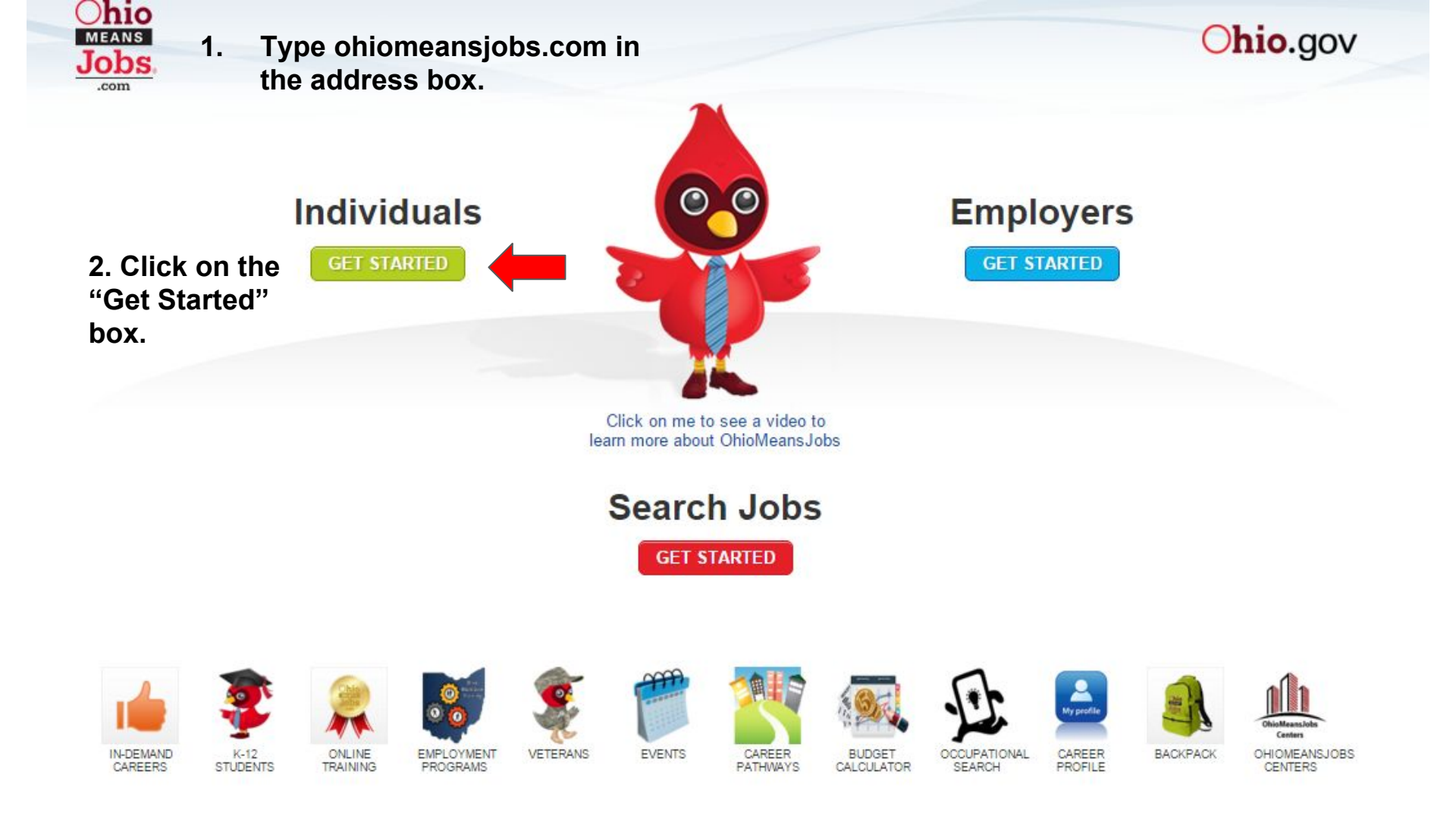

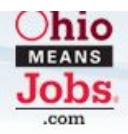

## Individuals

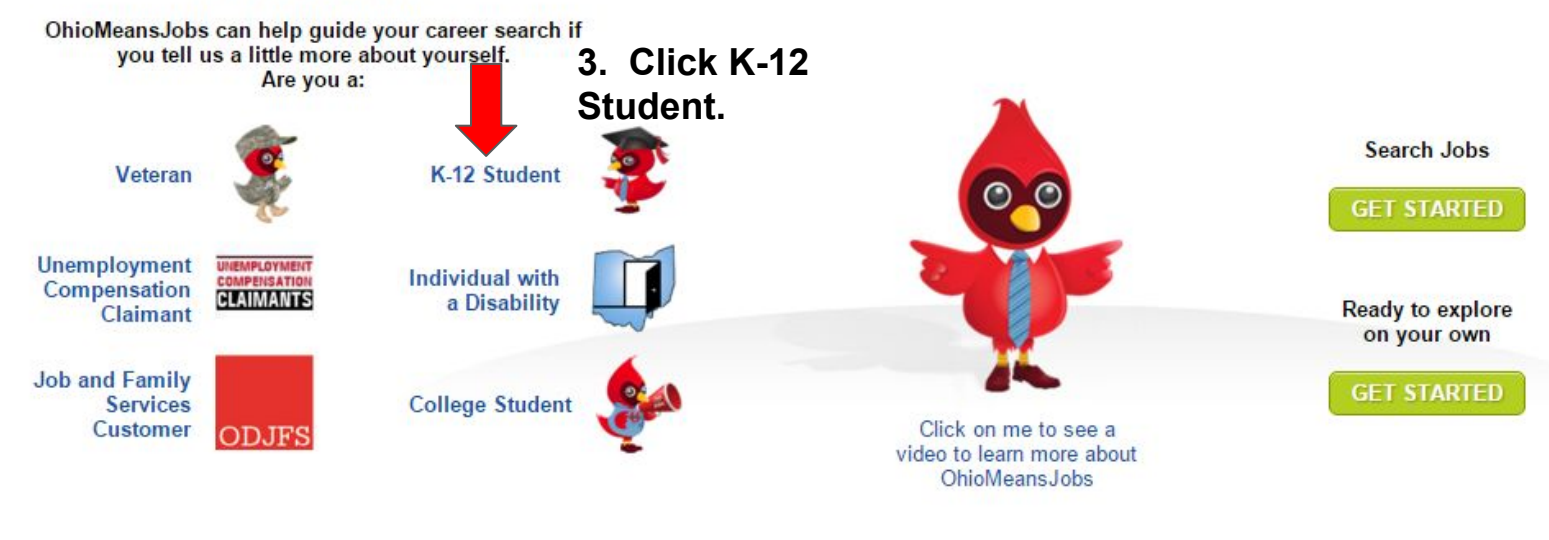

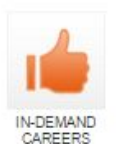

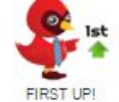

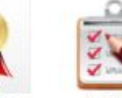

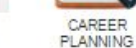

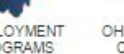

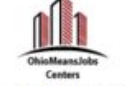

**OHIOMEANSJOBS EVENTS** 

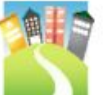

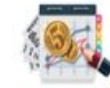

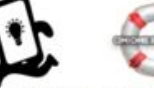

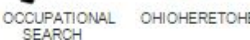

FIRST UP! GUIDED TOUR

ONLINE TRAINING

EMPLOYMENT PROGRAMS

CENTERS

CAREER

BUDGET CALCULATOR

OHIOHERETOHELP

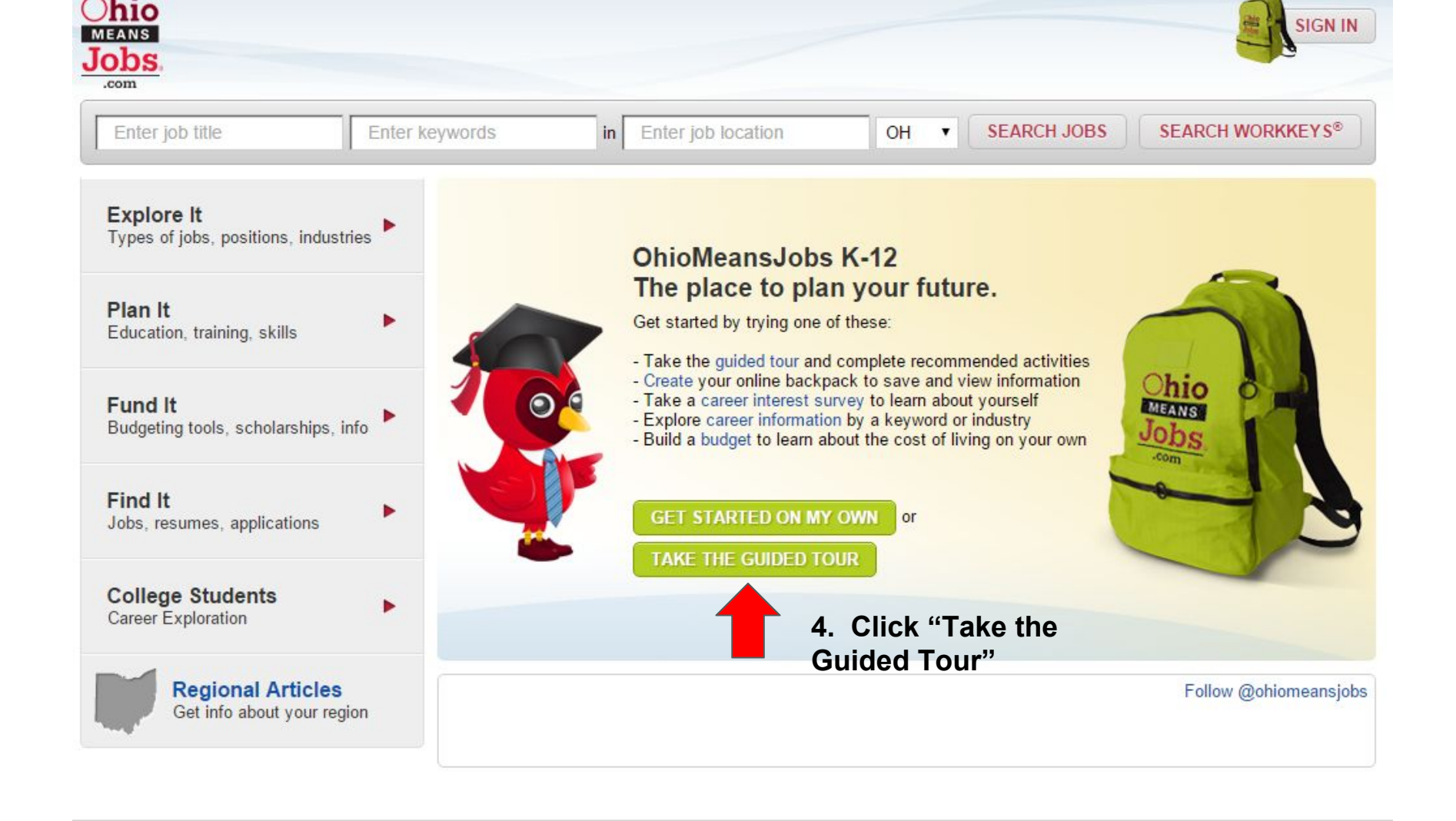

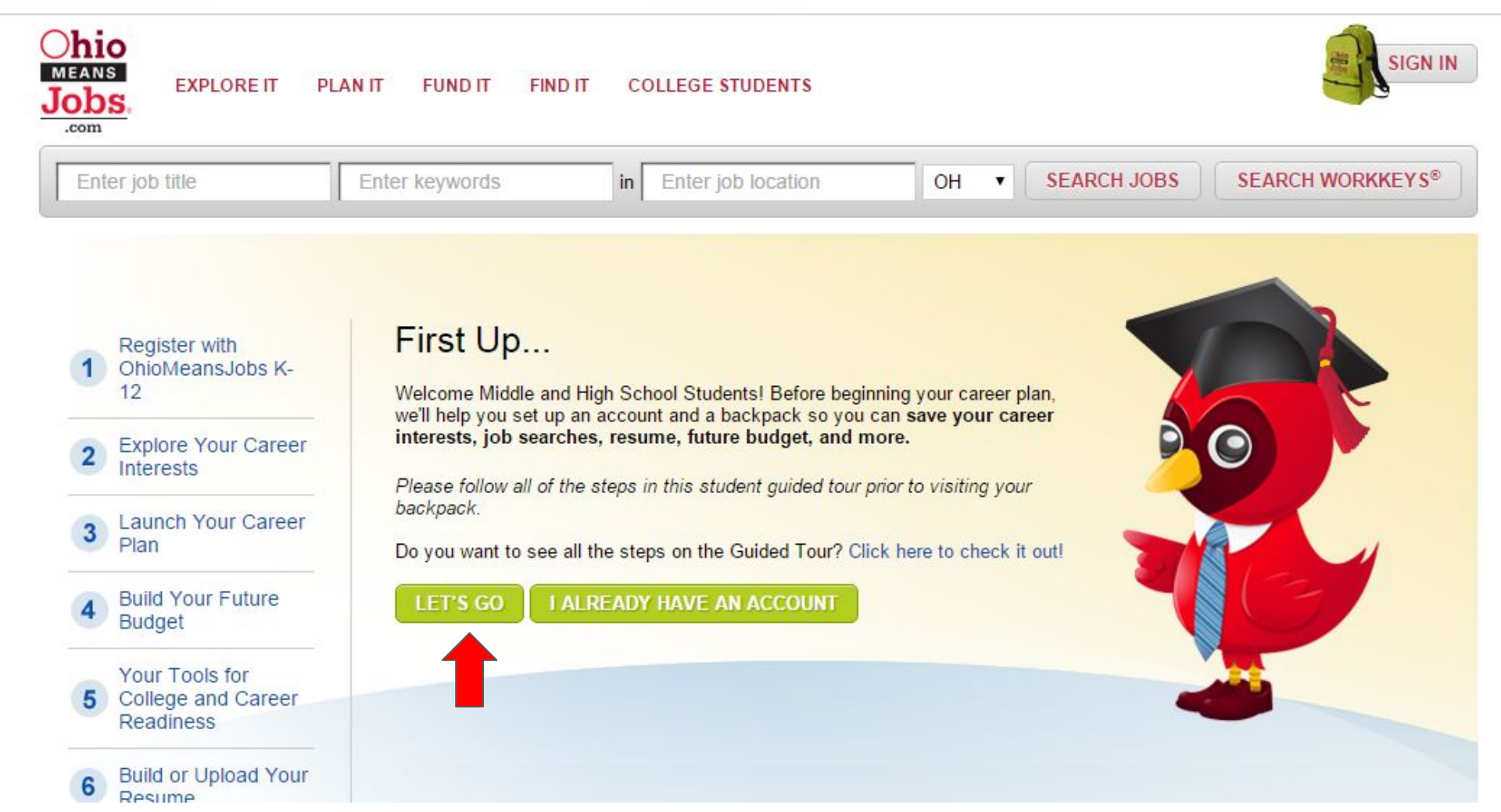

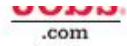

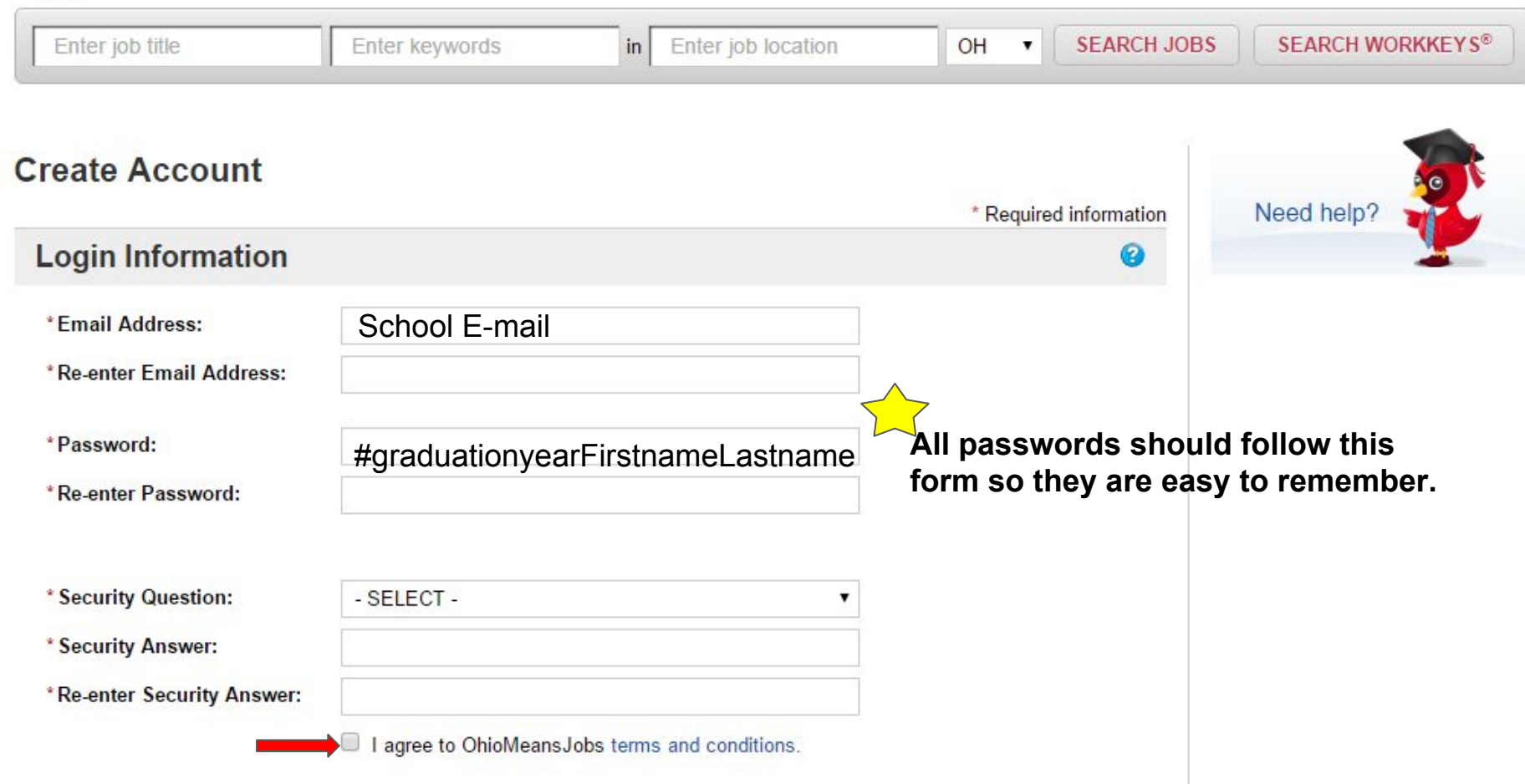

| <b>Basic Information</b>  |            |   |            | 0              |
|---------------------------|------------|---|------------|----------------|
| Salutation:               | Select V   |   |            |                |
| *First Name:              |            |   |            |                |
| Middle Name:              |            |   |            |                |
| *Last Name:               |            |   |            |                |
| Home Address              |            |   |            |                |
| Home Address              |            |   |            |                |
| City:                     |            |   |            |                |
| State:                    | Ohio       | • |            |                |
| Postal/ZIP Code:          |            |   |            |                |
| *Primary Phone:           | Home       | ¥ | 7403350291 | Use the middle |
| Secondary Phone:          | - SELECT - | • | 1403330231 | school phone # |
| *Are you a K-12 student?: | ○ Yes ○ No |   |            |                |

| * Years of Relevant Work<br>Experience:              | - SELECT -                                                                                                    |                                                                                                    | •                                                                                                    |  |  |  |
|------------------------------------------------------|----------------------------------------------------------------------------------------------------|----------------------------------------------------------------------------------------------------|----------------------------------------------------------------------------------------------------|--|--|--|
| * Degree/Level Attained:                             | - SELECT -                                                                                                    |                                                                                                    | •                                                                                                    |  |  |  |
| *Work Status - US                                    | <ul> <li>I am authorized to work in this country for any employer.</li> <li>I am authorized to work in this country for my present employer only.</li> <li>I require sponsorship to work in this country.</li> </ul> |                                                                                                    |                                                                                                    |  |  |  |
| *I am willing to relocate:                           | O YesSELECT ▼                                                                                                    |                                                                                                    |                                                                                                    |  |  |  |
| I am willing to travel:                              | - SELECT -                                                                                                    |                                                                                                    |                                                                                                    |  |  |  |
| *Maximum miles willing to<br>commute one-way? :      | SELECT                                                                                                    |                                                                                                    | •                                                                                                    |  |  |  |
| Security Clearance:                                  | - SELECT -                                                                                                    |                                                                                                    | T                                                                                                    |  |  |  |
| *Do you have WorkKeys®<br>scores available to enter? | <ul><li>Yes</li><li>No</li></ul>                                                                                                    |                                                                                                    |                                                                                                    |  |  |  |
| *Do you have TABE®<br>scores available to enter?     | Yes<br>No<br>be<br>"C                                                                                                    | heck that all of the box<br>side it are completed.<br>REATE ACCOUNT" b<br>filled in, you will have | of the boxes with a "*"<br>ompleted. If you hit<br>OUNT" before everything<br>will have to start over. |  |  |  |
| CREATE ACCOUNT                                       |                                                                                                    |                                                                                                    |                                                                                                    |  |  |  |

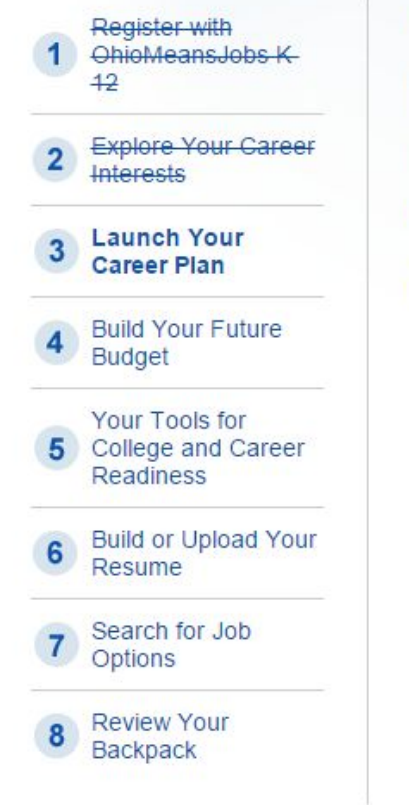

## Up Next...

## Launch Your Career Plan

Now that you've identified the industries that match your interests and explored occupations, select an occupation that matches your interests to save to your backpack and launch your career plan to begin reaching for your goals.

Do you want to see all the steps on the Guided Tour? Click here to check it out!

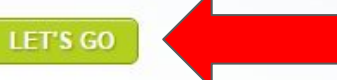

Once an account has been created, students can continue through the guided tour by clicking on the links on the left of the screen.

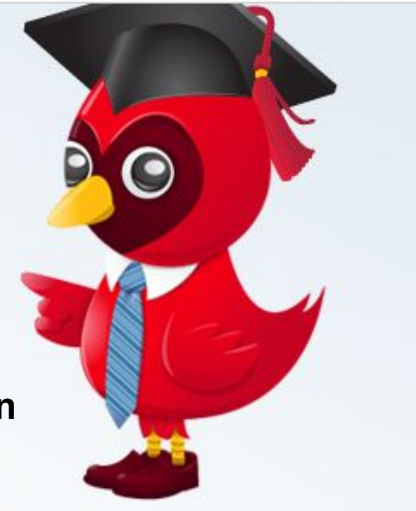